# WAM<sup>™</sup>Arm

## **Quick-Start Guide**

This Quick-Start Guide steps you through initializing the WAM system and running a simple program (gravity compensation). This can be used in conjunction with the instructional videos located at <u>http://wiki.barrett.com/support/wiki/#WAMOperation</u> for new users. Please refer to the WAM<sup>TM</sup>Arm User's Manual for more detailed instructions on installation and setup.

#### Lab Space Setup

Requirements for operation:

- 110/220 VAC, 50-60 Hz (see System Setup in the User's Manual for power requirements)
- Flat surface to mount WAM using four M10 or 3/8" socket cap screws (see System Setup in User's Manual for hole placement)
- A networked computer for logging in to the WAM PC

### Assembly

After mounting the WAM to a suitable platform (detailed in User's Guide), arrange and connect the electrical cables as shown below. If you are using *wired* Ethernet to communicate between your personal computer and the internal WAM PC, attach the Ethernet cable from the network port on the WAM to a port on an Ethernet switch or hub. If you are using *wireless* Ethernet, mount the provided wireless access point (AP) to the WAM backplate and connect it to network port of the WAM as shown to the right. When the WAM turns on, it will request an IP address from a DHCP

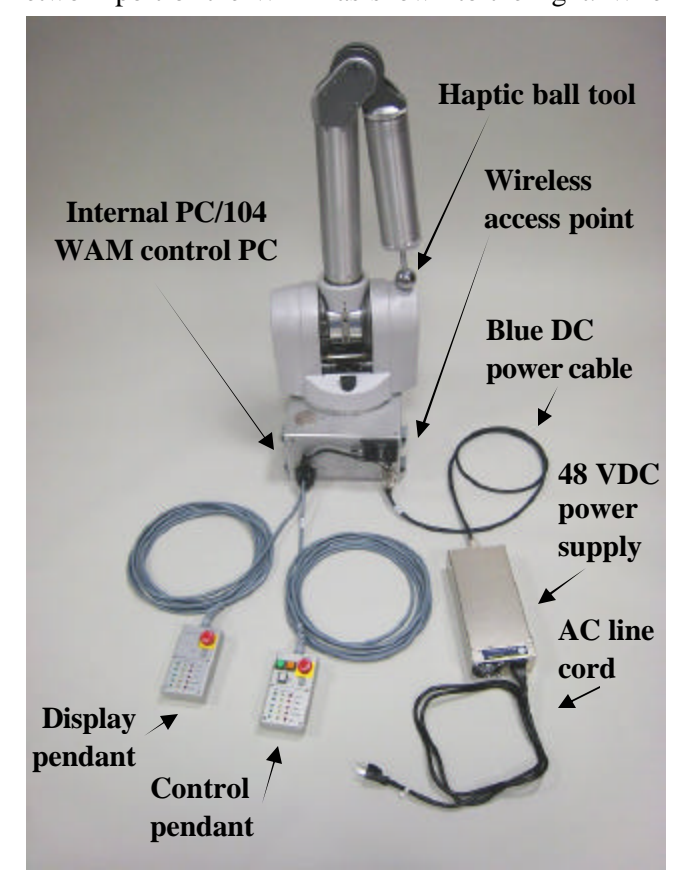

server. The provided AP will return an address of the form: 192.168.nnn.100, and the ssid of the AP is WAM-nnn, where nnn is the serial number of your WAM. You can use a laptop PC or other wireless-enabled device to connect to the AP. You can also log in and configure the AP by going to http://192.168.nnn.30. Username is "admin", password is "WAM". Once logged in to the AP, you can check the IP addresses assigned by DHCP by clicking on the "DHCP" button on the left-hand side of the web page. Your PC's network name will be listed there, and there should be an entry without a name- that is the WAM PC and its corresponding IP address. This is the address you will use to control the WAM. You may want to add a static entry for the WAM in your DHCP server to make future log-ins easier.

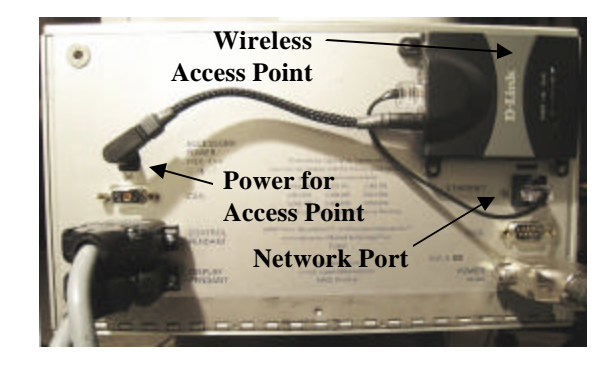

#### Starting the WAM™Arm

| 5                                                                                                    |
|----------------------------------------------------------------------------------------------------|
| 1) Turn on the main power to the WAM                                                                                |
| 2) Use a secure shell (ssh) program (such as PuTTY for Windows)                                                     |
| to connect to the WAM PC                                                                                            |
| 3) Launch control program (btdiag) on WAM PC                                                                        |
| 4) Follow the on-screen directions:                                                                                 |
| Turn on 48V supply, then press <enter></enter>                                                                      |
| Safety system comes online                                                                                          |
| Safety system loads defaults from flash/EEPROM                                                                      |
| Safety system mode is set to JOINT velocity limiting                                                                |
| Safety system clears pendant and exercises pendant lights                                                           |
| Safety system recognizes critical bus undervoltage, critical fault                                                  |
| Safety system resistively brakes the WAM's power bus                                                                |
| Make sure both pendant E-STOP buttons are reset (up)                                                                |
| Press <shift+reset idle=""> on pendant, then press <enter></enter></shift+reset>                                    |
| Safety system clears voltage fault                                                                                  |
| Safety system releases the resistive braking                                                                        |
| Safety system turns on the power bus                                                                                |
| Motor controllers come online and wait for "Initialize" command                                                     |
| There is no WAM braking at this stage                                                                               |
| Safety system enumerates motor controllers                                                                          |
| *** Safety system is fully operational now ***                                                                      |
| Safety system registers heartbeat error, displays warning                                                           |
| Place the WAM into the home (folded) position, then press <enter></enter>                                           |
| Host program defaults to IDLE (zero-torque) mode                                                                    |
| Host program sends "Initialize" command to Motor controllers                                                        |
| Motor controllers load defaults from flash/EEPROM                                                                   |
| Motor controllers apply FET braking at WAM motors                                                                   |
| Host program sets the motor controllers' initial positions                                                          |
| Safety system mode is set to CARTESIAN velocity limiting                                                            |
| Host program sets the safety system velocity and torque limits                                                      |
| Motor controllers and positions to host program                                                                     |
| Safety system calculates/limits allow & arm and tip velocities                                                      |
| Host program sends zero-value torques to motor controllers                                                          |
| Safety system records latest torques                                                                                |
| Safety system records facest torques<br>Safety system clears heartheat error (it sees periodic torques & positions) |
| *** Pendant should now display all OK ***                                                                           |
| 5) Press Shift-Activate on pendant                                                                                  |
|                                                                                                    |

If there are no warning or faults, safety system tells controllers to "Activate" Motor controllers release their FET braking and apply received torques \*\*\* Motor controllers are actively commutating zero torque now \*\*\*

6) Enable gravity-compensation (press 'g', enter '1' for a scaling factor) Host program calculates and applies gravity compensation torques for the WAM WAM should be free-floating now

7) Perform a joint-based Teach & Play session

- Press '<tab>' until the WAM's control mode is JOINT (not CARTESIAN)
- Press 'Y' Host program begins recording joint positions at 10Hz
- Grab the WAM and move it in a desired motion (try not to exceed 1 m/s)
- Press 'y' Host program stops recording
- Press '?' Host program moves WAM to initial position, then plays back your recorded motion in a loop
- Press '/' Host program stops playback, returns to gravity-compensation mode

### Congratulations! You have set up your WAM Arm!

(Tip: Place the WAM back into its home position, then press <Shift+Reset/Idle> on pendant before pressing 'x' to exit the host program- this will avoid a heartbeat fault)

login: robot password: WAM

--- Linux ---# cd btclient/src/btdiag # ./btdiag

#### Fault recovery steps

If the yellow IDLE button is **not** lit:

- 1) Press 'x' to exit the control application
- 2) Press Shift+Reset/Idle to clear the fault
- 3) Return the WAM to its home position

4) Re-launch the control application *If the yellow IDLE button is lit:* 

- 1) Stop any running trajectories (press '/')
- Set the PID controllers to an idle state (press 'p', if necessary)
- 3) Stop sending gravity torques (press 'g' and enter zero)
- 4) Press Shift+Reset/Idle to clear the fault
- 5) Press Shift+Activate to re-activate the controllers
- 6) Enable gravity compensation

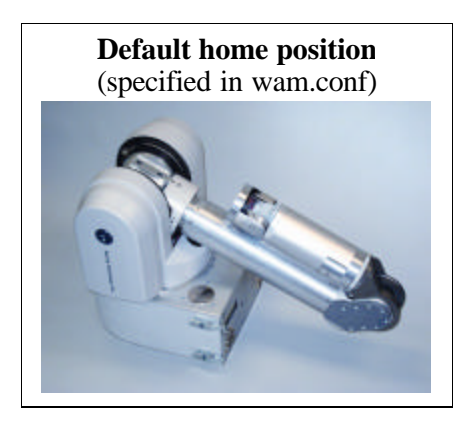